附件2

# 广东省专业技术人员继续教育管理系统("专技网") 操作指引

#### 一、面向对象及平台功能

1. 本系统为所有职称系列的专业技术人员打印继续教育合格证书的平台。

2. 本系统同时为申请其他系列职称的专业技术人员(实验技术、图书资料等)提供公需课学习、专业课和选修课学时申报,打印继续教育合格证书。

#### 二、个人注册

登录网址: https://ggfw.hrss.gd.gov.cn/jxjy/

个人在第一次进入本系统前,要进行注册,以获得账号密码。用户在输入账号、密 码等基本信息后,点击"注册"按钮,提示注册成功,即可用此账号密码进行登录。在第 一次登录前,需要修改密码。注册后需在"个人信息维护"完成个人信息填写,并进行 实名认证,**用人单位选择"华南师范大学"**,保存信息后等待审核人员进行审核确认。

申报高等学校教师系列职称的专业技术人员在"专技网"注册时,基本信息中的 "专业序列"务必选择"高等学校教师",否则将无法申报教师行业评定。

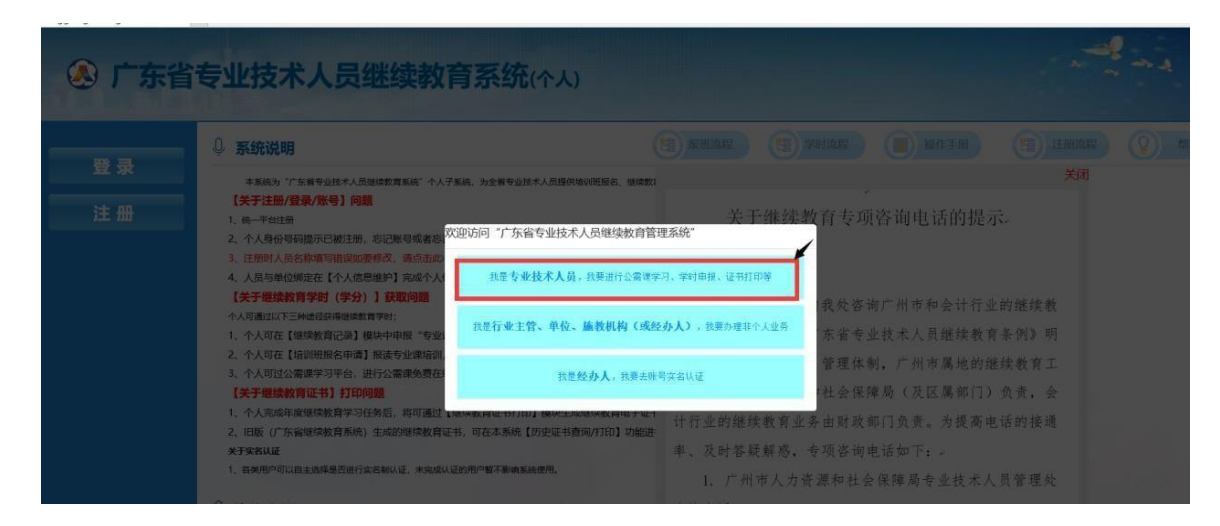

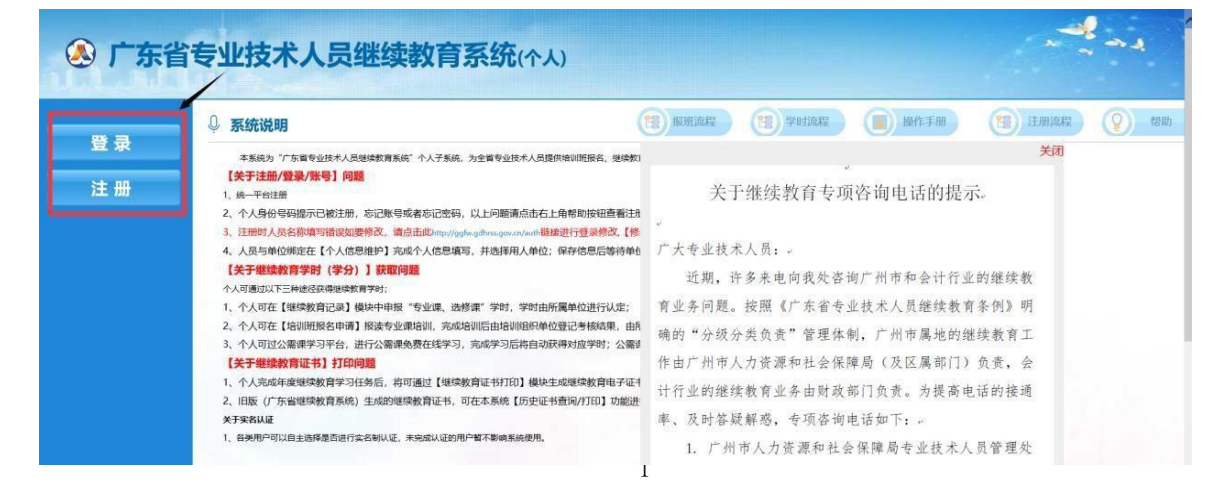

| 🔕 广东省人力资源和社会(        | 呆障厅网上服务平台         |
|----------------------|-------------------|
| 广东人社移动端              | 个人登录 单位登录         |
| П<br>Тя́л.\ШАРР      | 个人账号:             |
| <b>个人用户注册</b> 单位用户注册 |                   |
| 登录账号                 | 只能包含字母、数字、下划线     |
| 密码                   | 密码必须为8-16位字母跟数字混合 |

| 密码    |             | 密码必须为8-16位字母跟数字混合                  |
|-------|-------------|------------------------------------|
| 确认密码  |             | 重复输入登录密码                           |
| 姓名    |             | 注册人员真实姓名,应与有效身份证件一致,特殊姓名<br>用"."连接 |
| 手机号码  |             | 手机号码可用于找回密码或用户名, 请填写真实有效的手<br>机号码  |
| 国家/地区 | 中国          | 国家/地区注册后不可修改, 请谨慎填写                |
| 证件类型  | 居民身份证 (户口簿) | 证件类型注册后不可修改, 请谨慎填写                 |
| 证件号码  |             | 请输入证件类型对应的证件号码, 注册完成后不可修改          |
| 邮箱    |             | 本人常用邮箱                             |
| 问题1   | 您母亲的姓名是? ~  |                                    |

| 证件号码 |                  | 请输入证件类型对应的证件号码,注册完成后不可修改         |
|------|------------------|----------------------------------|
| 邮箱   |                  | 本人常用邮箱                           |
| 问题1  | 您母亲的姓名是? ~       |                                  |
| 答案   |                  |                                  |
| 问题2  | 您配偶的生日是? ~       |                                  |
| 答案   |                  |                                  |
| 问题3  | 您的学号(或者工号)是? 🗸 🗸 |                                  |
| 答案   |                  |                                  |
| 验证码  | GRFO             | 点击图片刷新验证码                        |
|      | 我已阅读并同意遵守 《网上服务平 | 台授权协议》,《网上服务平台隐私协议》,《网上服务平台用户协议》 |
|      | 注册               |                                  |

### 三、公需课学习

除高等学校教师职称系列之外,其他系列职称的专业技术人员(如实验技术、图书 资料等)可在本平台进行公需课学习。

点击"公需课学习平台"模块,选择一门课程进行学习。学习过程中需要完成活动 进行中弹出的问题,并观察完成情况。

完成所有课程活动后,点击"课程作业",完成作业考核。

注: 公需课需达到60分合格, 未达到60分可重复做题, 直到达到60分方能考核通过。

| 广东省专                                          | 业技术人员继续教育系统(个人)                                                                                                    |
|-----------------------------------------------|----------------------------------------------------------------------------------------------------|
| 4 个人业务                                        | 首页 ×                                                                                                    |
| 继续教育记录                                        | ⑤ 系统说明                                                                                                    |
| ·····································         | 本系統为"广东省专业技术人员继续教育系统"个人子系统,为全省专业技术人员提供培训班报名、继续教育记录申报等功能。                                                                                           |
| <ul> <li>建築教育证书打印</li> <li>副资料维护</li> </ul>   | 【关于注册/登录/账号】问题<br>1、人员与单位绑定在【个人信息维护】完成个人信息填写,并选择用人单位;保存信息后等待单位进行人员确认;如无法选择所属单位,请联系单位管理员进行单位注                                                       |
| 🗏 人员基本信息维护                                    | 四, (学分)]获取问题                                                                                                    |
| 信用管理查看<br>失信信息查看                              | <ul> <li>▲ 人口通过以下三种篮径线理理频数算字时;</li> <li>1、个人可在【继续数音记录】模块中申报"专业课、选修课"学时,学时由所属单位进行认定;</li> </ul>                                                     |
| ♥ 历史(旧系统)数据                                   | <ol> <li>2、个人可在【培训班报名申请】报读专业课培训,完成培训后田培训组织单位登记考核结果,田所属单位进行学时认定;</li> <li>3、个人可过公需课学习平台,进行公需课免费在线学习,完成学习后将自动获得对应学时;公需课学习平台现已开通,通过个人系统进入。</li> </ol> |
| <ul> <li>历史证书查询/打印</li> <li>历史记录查询</li> </ul> | 【关于继续教育证书】打印问题<br>1、个人完成年度继续教育学习任务后,将可通过【继续教育证书打印】模块生成继续教育电子证书,如需纸质证书可自助打印,并由用人单位盖章确认;                                                             |
| ■公需课学习平台                                      | 2、旧版(厂东省继续教育系统)生成的继续教育证书,可在本系统【历史证书查询/打印】功能进行在线打印;                                                                                                 |

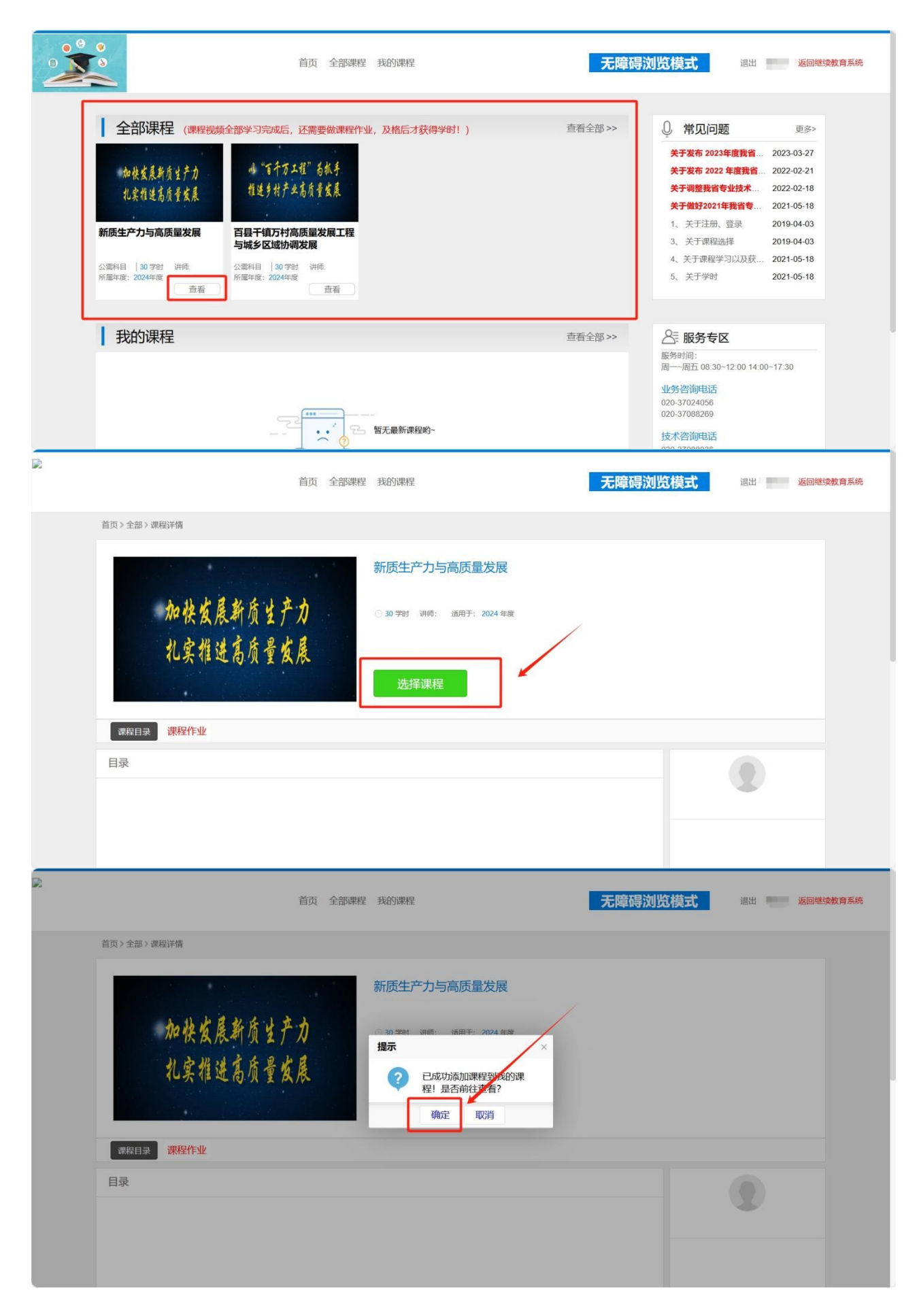

|                                                                                                    | 首页 全部课程            | <b>戌</b> 的课程                          |         |     | 无障碍  | 浏览模   | 武退     | 出 返回继续教      |
|----------------------------------------------------------------------------------------------------|--------------------|---------------------------------------|---------|-----|------|-------|--------|--------------|
| 首页>我的课程                                                                                                    |                    |                                       |         |     |      |       |        |              |
| 全部课程 未开始 未完成 已完成                                                                                                  |                    |                                       |         |     |      |       |        |              |
| 课程名称                                                                                                    |                    | 课程类型                                  | 讲师      | 学时  | 申报年度 | 学习状态  | 学时申报状态 | 操作           |
| 最近学习时间:                                                                                                    |                    |                                       |         |     |      |       |        |              |
| 物葉素農軟质星产力<br>机案数建高质量交展                                                                                            |                    | 公需课                                   | 暂无老师    | 30  | 2024 | 未开始   | 未申报学时  | 开始学习<br>取消课程 |
| 最近学习时间:                                                                                                    |                    |                                       |         |     |      |       |        |              |
| → 5千万工程" 6枚手<br>百县干镇万村高质量发展工程与城乡<br>程達多州产业有质量发展                                                                   | 乡区域协调发展            | 公需课                                   | 暂无老师    | 30  | 2024 | 未开始   | 未申报学时  | 开始学习<br>取消课程 |
|                                                                                                    |                    |                                       |         |     |      |       |        |              |
| Ϊŋ                                                                                                    | 全部课程 我的课程          |                                       |         |     | 无障碍  | 影浏览模式 | 退出     | 返回继续教育系统     |
| 首页 > 全部 > 课程详情                                                                                                    |                    |                                       |         |     |      |       |        |              |
| 课程目录 课程作业 课程提示<br>日录                                                                                              |                    | 学习                                    | 课程作     | ≣¥K |      |       |        |              |
| 日求                                                                                                    |                    |                                       |         |     |      |       |        |              |
| 深刻肥渥新质生产力的时代背景未来林(点出学习)<br>准确理解新质生产力的内涵要求(上)未开始(点出学习)<br>准确理解新质生产力的内涵要求(中)未开始(点出学习)<br>准确理解新质生产力的内涵要求(中)未开始(点出学习) |                    |                                       |         |     |      |       |        |              |
| ĔΦ                                                                                                    | 全部课程 我的课程          |                                       |         |     | 无障碍  | 影浏览模式 | 退出     | 蔡俊兰返回继续教育系统  |
| 首页>全部>课程详情                                                                                                    |                    |                                       |         |     |      |       |        |              |
| 机物处理松床小立内                                                                                                    | 新质生产               | 力与高质量                                 | 发展      |     |      |       |        |              |
| 机铁度限制贝兰厂刀<br>扎实推进高质量发展                                                                                            | ○ 30 学时 3<br>学习状态: | ····································· | 2024 年度 |     |      |       |        |              |
|                                                                                                    | 继续                 | 学习                                    | 课程作     | ≡4F |      |       |        |              |
| 课程目录课程提示                                                                                                    |                    |                                       |         |     |      |       |        |              |
| 点击作业名称开始作业<br>作业名称:新质生产力与高质量发展                                                                                    |                    | -                                     |         | •   | 开始作业 |       |        |              |
| 1F3にコロットが100エアンナフロの2単ク度                                                                                           |                    |                                       |         |     | 开始作业 | _     |        |              |

#### 四、继续教育申报

第一步:点击"继续教育记录"申报模块

第二步:点击学时记录添加按钮

第三步:填写基本信息内容

第四步:点击保存基本信息按钮

第五步:点击附件材料上传按钮上传附件材料

第六步:点击确认送审按钮,送审到本人工作单位进行审核;单位审核通过 即可获得学时(学分)

| 广东省专      | 业技术            | 大员约         | 迷续 | <b>救育</b> 系 | <b>〔统(个</b> ) | 人)     |         |       |       |        | 无障碍                       | 、           |
|-----------|----------------|-------------|----|-------------|---------------|--------|---------|-------|-------|--------|---------------------------|-------------|
| 个人业务      | 首页 × 雄         | 续教育记录 ×     |    |             |               |        |         |       |       |        |                           |             |
| 继续教育记录    | 课程名称:          |             |    | 课程类型        | 2:            | - 审核状态 | 友: 审核同意 | - Q   | 查询    | 清空     |                           |             |
| 培训班报名申请   |                | 4           |    |             |               |        |         |       |       |        | <ul> <li>〇 学时记</li> </ul> | 表添加 👂 🖩     |
| 培训班情况查看   | 口 课程 米刑        | 课程名称        | 年度 | 学习形式        | 施教机构          | 学习开始   | 学习结束    | 申报    | 认定    | 申报记录状态 | 审核时间                      | 操作          |
| 继续教育证书打印  | 天生             |             |    |             |               | HILD   | 10[10]  | -3-03 | -3-03 |        |                           |             |
| 资料维护      |                |             |    |             |               |        |         |       |       |        |                           |             |
| 人员基本信息维护  |                |             |    |             |               |        |         |       |       |        |                           |             |
| 信用管理查看    |                |             |    |             |               |        |         |       |       |        |                           |             |
| 失信信息查看    |                |             |    |             |               |        |         |       |       |        |                           |             |
| 历史(旧系统)数据 |                |             |    |             |               |        |         |       |       |        |                           |             |
| 历史证书查询/打印 |                |             |    |             |               |        |         |       |       |        |                           |             |
| 历史记录查询    |                |             |    |             |               |        |         |       |       |        |                           |             |
| 、需课学习平台   |                |             |    |             |               |        |         |       |       |        |                           |             |
|           | and the second | At - ++ 0.7 | T  | -01         |               |        |         |       |       |        | 83                        | 0 #1 0 10 0 |

# 五、继续教育证书打印

所有职称系列的专业技术人员均在此平台打印继续教育证书。公需科目、专业 科目和选修科目已完成学时必须要大于或者等于要求学时证书才能打印;统计周期 为48小时左右统计一次。步骤如下:

第一步:继续教育记录-输入课程名称-选择课程类型-点击查询

| 第二步: 点击打印 | 证书 |
|-----------|----|
|-----------|----|

| 个人业务      | 首页 × 解续  | 教育记录 ×                                                                                                    | *               |          |                                          |                                                  |                                                    |                 |                                                                |               |             |             |
|-----------|----------|----------------------------------------------------------------------------------------------------|-----------------|----------|------------------------------------------|--------------------------------------------------|----------------------------------------------------|-----------------|----------------------------------------------------------------|---------------|-------------|-------------|
|           | 课程名称:    | 前入课程名称                                                                                                    |                 | 课程类型:    |                                          | ▼ 审核状态                                           | ミ 車核同意                                             | ~ Q             | 查询                                                             | 育空            | A 2220-41-7 | =)∓to000    |
| 培训班报名申请   | 200407   |                                                                                                    |                 |          |                                          | 24517744                                         | 兴习结志                                               | cb+tp2          | 21 min                                                         |               | 0 子叫记       | 家添加 ⊌ 🖩     |
| 继续教育证书打印  | 口类型      | 课程名称                                                                                                    | 年度              | 学习形式     | 施教机构                                     | 时间                                               | 时间                                                 | 学时              | 学时                                                             | 申报记录状态        | 审核时间        | 操作          |
| 资料维护      |          |                                                                                                    |                 |          |                                          |                                                  |                                                    |                 |                                                                |               |             |             |
| 人员基本信息维护  |          |                                                                                                    |                 |          |                                          |                                                  |                                                    |                 |                                                                |               |             |             |
| 信用管理查看    |          |                                                                                                    |                 |          |                                          |                                                  |                                                    |                 |                                                                |               |             |             |
| 失信信息查看    |          |                                                                                                    |                 |          |                                          |                                                  |                                                    |                 |                                                                |               |             |             |
| 历史(旧系统)数据 |          |                                                                                                    |                 |          |                                          |                                                  |                                                    |                 |                                                                |               |             |             |
| 历史证书查询/打印 |          |                                                                                                    |                 |          |                                          |                                                  |                                                    |                 |                                                                |               |             |             |
| 历史记录查询    |          |                                                                                                    |                 |          |                                          |                                                  |                                                    |                 |                                                                |               |             |             |
| 需课学习平台    |          |                                                                                                    |                 |          |                                          |                                                  |                                                    |                 |                                                                |               |             |             |
|           | 20 V N 4 | 第 0 共 0 页                                                                                                    | F H C           | 9        |                                          |                                                  |                                                    |                 |                                                                |               | 显力          | 〒0到0,共0     |
|           |          | 第0共0页                                                                                                    | H C             | <u>.</u> | र्म्प्सरम्स                              | ANY IN A                                         |                                                    | - PALA          | Start Start                                                    | Mum           |             | 〒0到0,共0     |
|           |          | 第 · 共0页<br>专 大继<br>一大<br>本<br>大<br>大<br>金<br>大<br>金<br>本<br>本<br>本<br>本<br>本<br>本<br>本<br>本<br>本<br>本<br>本<br>本<br>本 | <b>省</b> 身人高续条体 | 专业:      | <b>技术</b> ,<br>教育学习<br>师<br>习任务,<br>非发此证 | <b>人员组</b><br>),经审相<br>根据《/<br>。<br>发证单位<br>发证时间 | 证书編<br>送 <b>续教</b><br>亥,已完<br>→东省专<br>:<br>: 2020: | (育<br>(成 2<br>( | <b>证于十</b> 参型<br><u>参</u> 业<br>考到<br>到<br>の<br>91<br>月<br>091日 | <b>子</b> 加度技员 |             | ○ 到 0,共 0 ì |

# 六、密码修改与重置

- 1. 目前旧系统与新系统账号不能互通;新系统必须重新注册账号。
- 2. 如果打开浏览器时遇到以下问题,是同一个浏览器既打开个人登录网址 https://ggfw.hrss.gd.gov.cn/zjjyweb,

又同时打开单位登录网址https://ggfw.hrss.gd.gov.cn/zjjyh导致;请把浏览器历史记录清空,然后关闭浏览器后重新登录。

| s.gov.cn:8080/zjjyv × | 🗋 ggfw.gdhrss.gov.cn   | × ② 广东省人社厅网上服务平台         | × (+ |  |
|-----------------------|------------------------|--------------------------|------|--|
| () ggfw.gdhrss.gov    | v.cn/zjjyweb/error.jsp |                          |      |  |
|                       |                        |                          |      |  |
|                       |                        |                          |      |  |
|                       |                        |                          |      |  |
|                       | P9                     |                          |      |  |
|                       |                        |                          |      |  |
|                       | \ <u>_</u>             |                          |      |  |
|                       | 该网归                    | 贞尤法止常运作                  |      |  |
|                       | ggfw.go                | dhrss.gov.cn 将您重定向的次数过多。 | ,    |  |
|                       | 尝试清晰                   | 余 Cookie.                |      |  |
|                       | ERR_TOO_               | MANY_REDIRECTS           |      |  |

 个人身份号码提示已被注册,忘记账号或者忘记密码,请按下面步骤操作: 第一步,点击登录按钮:

| <ul> <li>□ 广东省集中式人力资源和社会保 ×</li> <li>← → C □ 不安全 and work</li> </ul>   | ggfw.gdhrss.gov.cn/zijyweb/ × +                                                                                                    |                                                                                                    | <b>☆ A</b> :     |
|------------------------------------------------------------------------|----------------------------------------------------------------------------------------------------|----------------------------------------------------------------------------------------------------|------------------|
| 🛞 广东省                                                                  | 专业技术人员继续转                                                                                                    | <b>教育系统</b> (个人)                                                                                                    | and and          |
| 登录<br>注册<br>第一步                                                        | <ul> <li>系统说明         本系統为"广东省专业技术人员继续数有系统"         关于注册         1、统一平台注册          2、在【个人信息境护】完成个人信息填写,并选择的          关于继续数有学时申报与认定          个人可通过以下三种途径获得继续教育学时;         </li> <li>个人可通过以下三种途径获得继续教育学时;</li> <li>个人可通过以下三种途径获得继续教育学时;</li> <li>个人可通【继续数章记录】模块中电报"专业课站, 9         </li> <li>个人可在【增训班报名申请】报读专业课站训, 9         </li> <li>个人可应【增训班报名申请】报读专业课培训, 9         </li> <li>个人可应【增训班报名申请】报读专业课培训, 9         </li> <li>个人可应【增训班报名申请】报读专业课培训, 9         </li> </ul> | 操作手册 经资产者 个人子系统,为全省专业技术人员提供培训研报名、继续教育记录申报4 用人单位;保存值息后等待单位进行人员确认;如无法选择所属单位,请 选修课"学时,学时由所属单位进行认定; 完成增训后由培训组织单位登记考校结果,由所属单位进行学时认定; 学习,完成学习后将目动获得对应学时;公需课学习平台看未开通,开递 | 册流程              |
| 「「「东省集中式人力资源和社会保」×                                                     |                                                                                                    |                                                                                                    |                  |
| ()<br>(2)<br>(2)<br>(2)<br>(2)<br>(2)<br>(2)<br>(2)<br>(2)<br>(2)<br>( | ) 广东省人力资源和社                                                                                                    | 上会保障厅网上服务平台<br><sub>个人登录</sub> 单                                                                                                    | 位登录              |
| CEALLAPP                                                               |                                                                                                    | 用户名:<br>密码:<br>验证码:<br>************************************                                                                                                    | <br>张号登录<br>辉号缆网 |

第三步,点击银联认证找回密码功能(也可根据提示通过密码问题密码重置、短信密码重置等方式重置密码)

| C ① 不安全   ggfw.gdhrss.go                                                              | w.cn/auth/auth/external/userAuthAction!pwdRetNavigation.do                                                                                                    |                                         | \$ <b>9</b> |
|---------------------------------------------------------------------------------------|----------------------------------------------------------------------------------------------------|-----------------------------------------|-------------|
| 🚴 广东人                                                                                 | 社统一认证系统                                                                                                    | (1) (1) (1) (1) (1) (1) (1) (1) (1) (1) |             |
| 密码重置导航                                                                                |                                                                                                    |                                         |             |
|                                                                                       | 提示:支持使用以下方式进行密码重置                                                                                                    |                                         |             |
|                                                                                       | 家保问题客码重置<br>用产在平台预发表明保护问题。当用户标记定码,选择率保问题方式找回库码。回答预设的室码保护问题。若是中标记定很,可重新设置新在码。                                                                                                    |                                         |             |
|                                                                                       | 招信密码重置<br>用户发送局值方式重量密码。第一步,录入用户登录账号,系统查询出用户值息显示在页面上,随后点<br>由手机获取验证码,验证成功之后即可修改密码。                                                                                                    |                                         |             |
|                                                                                       | 後联认证找回空码<br>用一通过额款认证方式找回座码,并且将注册时约手机号更新为新认证由手机号,即封生效。                                                                                                    |                                         |             |
|                                                                                       |                                                                                                    |                                         |             |
|                                                                                       | 个人用户在线上传证照找回密码<br>用户遗过APP上修证件范围、着面、手持证件据,成入账号偏息、身份信息、建交审核、管理员在后台<br>审核遗过后,即可重量定码。                                                                                                    |                                         |             |
| 第四,证件                                                                                 | 个人用户在线上传证照找回客码<br>用户面过APP上给证件注意 算意 手持进件器,录入脉号信息。身份信息,建文审结。管理员在后台<br>审核通过后,即可重要表现     书写码与银行卡必须是证实有效的。                                                                                                    |                                         |             |
| 第四,证件                                                                                 | <b>个人用户在线上传证照找回密码</b><br>PP-意以APP上传证中证面、算面、手持证件器,录入符号信息、身份信息、建文审核、管理员在后台<br>带线通过后、即可重要容码。                                                                                                    | 國办平台 用户马                                | ·<br>疑      |
| 第四,证件                                                                                 | <b>个从即户在线上传证照找回密码</b><br>用户题GAPP上传证件正面,算面,手持证件据,录入除号信息。身份信息、盖文神核、管理员在后台<br>审核通过后,即可重要回码。                                                                                                    | 國力平台 用户3                                | 12<br>12    |
| 第四,证件                                                                                 | A.H.Pret线上传证照找回客码<br>Pretainanter Letter Latter Latter | <b>网办平台 用户</b> 引                        | ÷₹          |
| 第四,证件<br>银联认证找回账号密<br>温馨提示<br>1. 银联认证个人信息规<br>(2)请优先使用中国银行                            | AHP在线上传证照找回密码<br>Pr-BizAPP上传证许正题、算题、手持证件器,录入除导信息、身份信息、建文审核、管理员在后台<br>rk表示定。即可重要容易。     Pred 与银行卡必须是证实有效的。     Pred 与银行卡必须是证实有效的。     Pred 与银行卡必须是证实有效的。     Pred 与银行卡必须是证实有效的。     Pred = Pred =   | 國办平台 用户引                                | े.<br>१२    |
| 第四,证件<br>银联认证找回账号密<br>温馨提示<br>1、银联认证个人信息规<br>(2)请优先使用中国银行<br>2、输入新的密码                 | <li>         ・</li>                                                                                                    | 國办平台 用户4                                | 93<br>      |
| 第四,证件<br>银联认证找回账号密<br>温馨提示<br>1、银联认证个人信息规<br>(2)请优先使用中国银行<br>2、输入新的密码<br>注意:使用成功能找回账号 | <ul> <li> <b>AUPPC线上传证照找回密码</b><br/>田本園以APP上传证中正面、算面、手持证件器,录入张导维恩、身份信息、建文审纯、管理员在后台             来表述话:即可重要研。      </li> <li> <b>中号码与银行卡必须是证实有效的。</b> </li> </ul> <li> <b>中号码与银行卡必须是证实有效的。</b> </li> <li>             results         </li> RP <li>             results         </li> RP <ul> <li>             results         </li> </ul> RP <ul> <li>             results         </li> </ul> RP <ul> <li>             results         </li> </ul> results <ul> <li>             results         </li> </ul> results <ul> <li>             results         </li> </ul> results <ul> <li>             results         <ul>             results         </ul></li> </ul> results <ul> <ul> <li>             results        <ul> <li>             results         </li> </ul>              results         <ul> <li>             results        <ul> <ul> <li>             results        <ul> <li>             results        <ul> <li>             results        <ul> <li>             results        <ul></ul></li></ul></li></ul></li></ul></li></ul></ul></li></ul></li></ul></ul>                                                                                                    | 网办平台 用户                                 | 22          |

| 0    |      | -0         | -3   |
|------|------|------------|------|
| 很联认证 |      | 验证手机号      | 密码重置 |
|      | 姓名   | 清轮入怨的真实姓名  |      |
|      | 证件号码 | 请输入您的身份证号码 |      |

# 七、平台咨询方式

- 1. 广东省专业技术人员继续教育管理系统技术支持电话:020-37088936,020-37083039
- 2. 卫生行业专业课记录数据同步问题请咨询: 020-38914613、020-38314977
- 3. 广东省教师继续教育信息管理平台专业课记录数据同步问题请咨询: 400-998-9352
- 4. 省财政厅会计处咨询电话: 12345。
- 5. 因为电话咨询量较多,现增加在线留言咨询途径,在系统使用过程中遇到的相 关问题可留言咨询。
  - 说明:进行留言咨询的,请注意以下几点:
    - (1) 请加QQ群: 23163941,787188302
    - (2) 请备注清楚。地区+单位+姓名
    - (3) 请提供用户名、姓名、证件号码等用户辨识信息;
    - (4) 请提供便于联系的电话号码:
    - (5) 请详细描述需要咨询的问题以及系统截图。